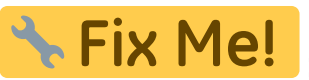

**ТЕЛИТИРИ** Эта страница пока что не переведена полностью. Пожалуйста, помогите завершить перевод.

# **MQL - Minimum Quantity Lubrication**

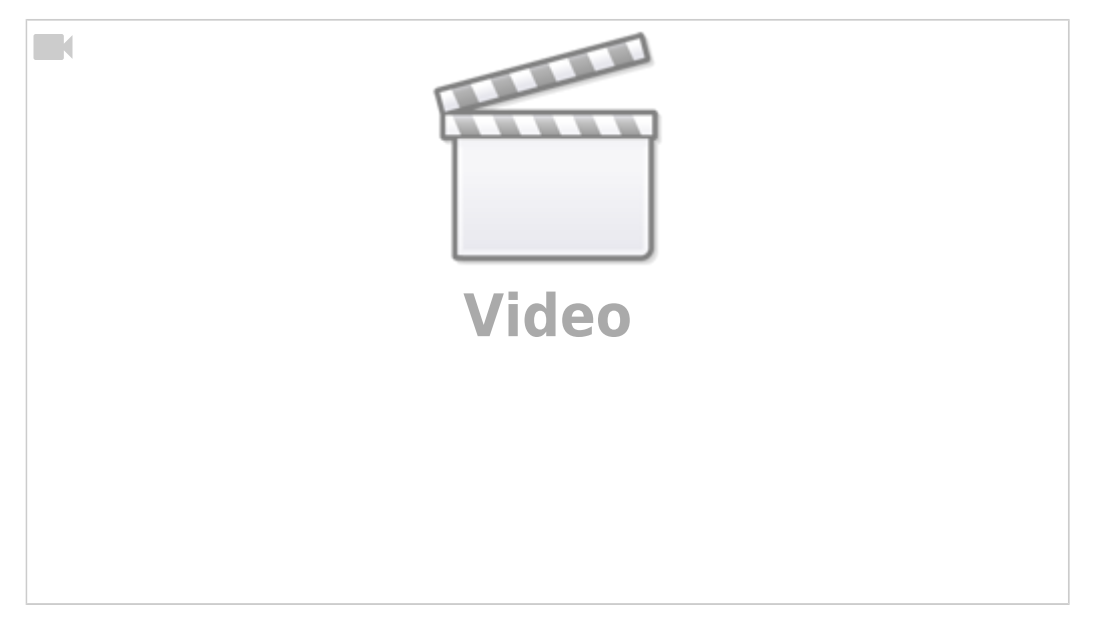

(Видео на английском)

Программное обеспечение myCNC позволяет пользователю использовать MQL (систему минимальной смазки) на своих машинах.

MQL - это процесс, при котором крошечные капли высококачественной аэрозольной смазки разбрызгиваются на инструмент и материал, обеспечивая смазку при чрезвычайно низком расходе жидкости. Это позволяет значительно сократить расход жидкости (при этом заготовка остается почти сухой на протяжении всего процесса смазки) по сравнению с типичными установками для полива, что приводит к более экологичному воздействию на окружающую среду и снижает затраты на смазку.

MQL доступен в программном обеспечении myCNC, перейдя на вкладку управления Step/Dir Coolant в пользовательских настройках, где вы можете установить скорость полива.

ru:mycnc:mql

| Cutting Speed       500       500         Rapid Speed       500       500         Jog Speed       1500       1000         Probe Speed       -1         Acceleration       1000       1000         Image: Speed Speed       -1         Rate, ml/hour       6.5       Ratio         Image: Speed Speed Spee                                             | * |               | Speed | Z, mm/min | On Delay, sec    | Տլ<br>0.5 | Spindle Off Delay, | 0.5  |  |
|----------------------------------------------------------------------------------------------------|---|---------------|-------|-----------|------------------|-----------|--------------------|------|--|
| Rapid Speed       500       500         Jog Speed       1500       1000         Probe Speed       -1         Acceleration       1000       1000         Image: Speed Speed       -1         Acceleration       1000       1000         Image: Speed Speed S |   | Cutting Speed | 500   | 500       |                  |           | sec                |      |  |
| Jog Speed       1500       1000         Probe Speed       -1       Step-Dir Coolant control         Acceleration       1000       1000         Mileage/Oil Change       X Trip counter       0.031         Y Trip counter       0.028       of       3                                                                                                    |   | Rapid Speed   | 500   | 500       | Lift Programming | ABS       | Lift Height, mm    | 10.0 |  |
| Probe Speed       -1       Step-Dir Coolant control         Acceleration       1000       1000       Rate, ml/hour       6.5       Ratio       1359         Mileage/Oil Change       X Trip counter       0.031       of       3         Y Trip counter       0.028       of       3                                                                                                    |   | Jog Speed     | 1500  | 1000      | min              | 1000      |                    |      |  |
| Acceleration         1000         1000         Rate, ml/hour         6.5         Ratio         1359           Mileage/Oil Change         X Trip counter         0.031         O         of         3           Y Trip counter         0.028         O         of         3                                                                                                    |   | Probe Speed   |       | -1        | St               | ep-Dir C  | oolant control     |      |  |
| Mileage/Oil Change         X Trip counter       0.031         Y Trip counter       0.028                                                                                                    |   | Acceleration  | 1000  | 1000      | Rate, ml/hour    | 6.5       | Ratio              | 1359 |  |
| Mileage/Oil Change         X Trip counter       0.031         Y Trip counter       0.028                                                                                                    |   |               |       |           |                  |           |                    |      |  |
| X Trip counter     0.031     of     3       Y Trip counter     0.028     of     3                                                                                                    |   |               |       |           |                  | Mileage   | /Oil Change        |      |  |
| Y Trip counter 0.028 of 3                                                                                                    |   |               |       |           | X Trip counter   | 0.0       | <b>31</b> O of     | 3    |  |
|                                                                                                    |   |               |       |           | Y Trip counter   | 0.03      | 28 🖸 of            | 3    |  |
| Z Trip counter 0.000 of 3                                                                                                    |   |               |       |           | Z Trip counter   | 0.0       | 00 <b>O</b> of     | 3    |  |
|                                                                                                    |   |               |       |           |                  |           |                    |      |  |

Более тонкая настройка может быть выполнена с помощью встроенных PLC процедур, подобная настройка подробно описана в следующей инструкции: Independent Pulse Generator.

В некоторых профилях (таких как X1366M4E) функционал MQL доступен через главный экран myCNC (в секции с координатами):

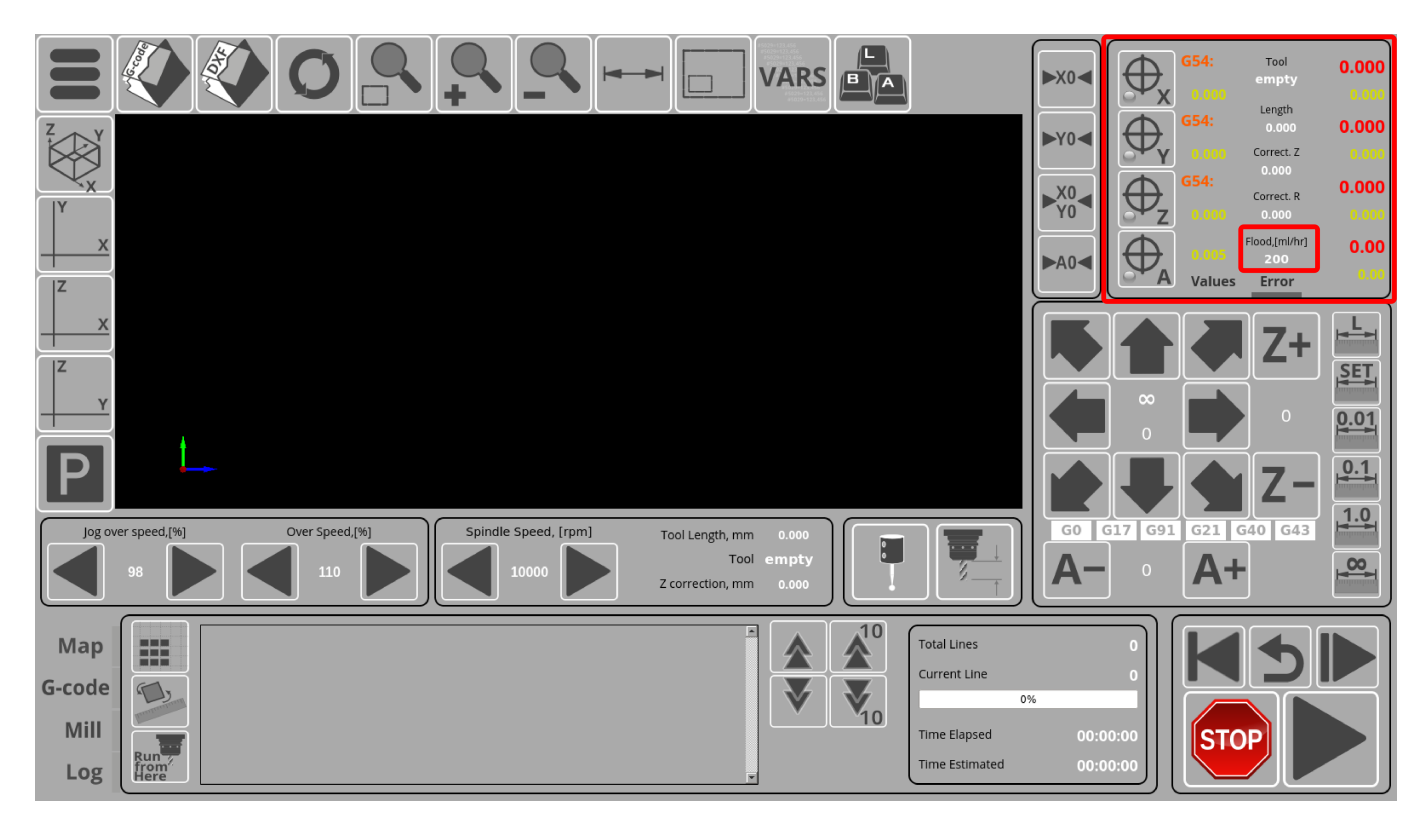

Этот экранный элемент отображает текущий расход охлаждающей жидкости (глобальная переменная #8133).

В программном обеспечении myCNC также можно назначить ряд горячих клавиш для быстрого

управления скоростью полива. Это можно сделать, перейдя в Настройки → Config → Panel/Pendant → Hotkeys, и назначив две новых команды со следующими действиями:

cnc-gvariable-inc-8133

И

## cnc-gvariable-dec-8133

На следующем снимке экрана показан пример конфигурации двух горячих клавиш для увеличения и уменьшения скорости полива:

| SYS Log Report                                                                                                    | t Info Support Camera Cutchart Config                                                                                                    | SAVE<br>CFG |
|----------------------------------------------------------------------------------------------------|----------------------------------------------------------------------------------------------------|-------------|
| CNC Settings<br>Axes/Motors<br>> Inputs/Outputs/Sensors<br>Network<br>Motion<br>> PLC<br>G-codes settings                                   | Jog Overspeed with Ctrl, %<br>Jog Overspeed with Shift, %<br>$\begin{array}{c c} Y & \varphi \\ \hline X & \psi \\ \hline X & \psi \\ \hline Y & \psi \\ \hline X & \psi \\ \hline \end{array}$                                                                                                    |             |
| DXF import settings<br>Macro List<br>• Macro Wizard<br>• Probing Wizard<br>• Preferences<br>• Screen<br>Work Offsets<br>Parking Coordinates | Ctrl+G $\checkmark$ $\bigcirc$ $\bigcirc$ $\bigcirc$ $\bigcirc$ $\checkmark$ $\bigcirc$ $\bigcirc$ $\bigcirc$ $\checkmark$ $\bigcirc$ $\bigcirc$ CNC Action: $\forall$ ariable-inc-8133 $\times$<br>Ctrl+H $\checkmark$ $\bigcirc$ $\bigcirc$ $\bigcirc$ $\bigcirc$ $\bigcirc$ $\bigcirc$ $\bigcirc$ $\bigcirc$ $\bigcirc$ $\bigcirc$ |             |
| Technology     Camera     Saxes RTCP     Panel/Pendant     Wireless Pendant/XHC     Operator Panel     Gamepad     Hotkeys     Hardkeys     |                                                                                                    |             |
| <ul> <li>Hardware</li> <li>Advanced</li> </ul>                                                                                              |                                                                                                    |             |
|                                                                                                    |                                                                                                    | ×           |

Это позволит пользователю быстро изменить скорость подачи охлаждающей жидкости с клавиатуры.

# Настройка MQL в программе myCNC

Этот раздел был скопирован из инструкции "Independant Pulse Generator", ссылка на которую приведена выше.

# Software PLC для MQL

The rate, ratio and acceleration can be set up in the Software PLC, as well as in the User Settings widget (the Step-Dir Coolant Control section).

"HANDLER\_INIT.plc" procedure is started just after the configuration is sent to the myCNC controller. A few lines to set up the Frequency generator can be added there.

#### Show HANDLER\_INIT code

### HANDLER\_INIT.plc

```
main()
{
  gvarset(60000,1);//run Servo ON procedure

  gvarset(8131, 8000); //set Frequency acceleration
  gvarset(8132, 1359); //set Ratio
  gvarset(8133, 0); //Off the Generator.

  exit(99);
};
```

#### Hardware PLC для MQL

В дополнение к HANDLER\_INIT, некоторые аппаратные процедуры PLC ("hardware PLC") должны быть изменены для корректной работы системы полива.

В файл mill-func.h добавлена функция coolant\_motor\_start():

#### Показать код mill-func.h

mill-func.h

```
coolant_motor_start()
{
  timer=10;do{timer--;}while(timer>0);
  gvarset(8131,1000000); //acceleration
  timer=10;do{timer--;}while(timer>0);
  x=gvarget(8133);//get the speed (frequency)
  k=gvarget(8132);//get the ratio
  x=x*k; //calculate the RAW frequency
  gvarset(8130,x); //send the raw frequency to the register
  timer=30;do{timer--;}while(timer>0); //wait a time for the frequency
  value to be delivered
};
```

Процедура M08.plc, запускающая двигатель системы полива, приведена ниже ( *обратите* внимание на наличие строки #include mill-func.h):

#### Показать код М08

### M08.plc

```
#include pins.h
#include mill-func.h
main()
{
    gvarset(7372,1);
    portset(OUTPUT_FLOOD); //
    coolant_motor_start();
    exit(99); //normal exit
};
```

Процедура M09.plc для остановки двигателя охлаждающей жидкости проще - нам просто нужно записать «0» в необходимый регистр.

#### Показать код М09

#### M09.plc

```
#include pins.h
main()
{
    gvarset(7373,0);
    gvarset(7372,0);
    portclr(OUTPUT_FLOOD);
    portclr(OUTPUT_MIST);
    gvarset(8130,0); //stop the pulse generator
    timer=30;do{timer--;}while(timer>0); //wait a time for the frequency
value to be delivered
    exit(99); //normal exit
};
```

На этом этапе настройка программного обеспечения для MQL в программе myCNC завершена.

From: http://cnc42.com/ - myCNC Online Documentation

Permanent link: http://cnc42.com/ru/mycnc/mql

Last update: 2020/12/01 13:45

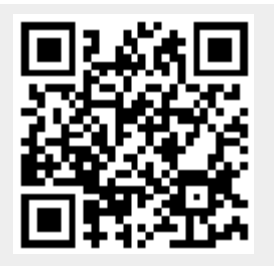